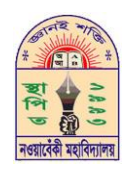

## নওয়াবেঁকী মহাবিদ্যালয়

ডাকঘর: নওয়াবেঁকী (৯৪৫২), উপজেলা: শ্যামনগর, জেলা: সাতক্ষীরা। প্রতিষ্ঠার তারিখ: ২১শে আগষ্ট ১৯৯৩ ইং

BISE Code:4926, NU Code:0244, EIIN No:118991 E-mail: nowabenkicollege@yahoo.com

Web: www.nowabenkicollege.edu.bd

স্মারক নংঃ

তারিখ ঃ

| Home Page এর Logo, Banner এবং Image Slider এগুলি Admin Panel থেকে পরিবর্তন করার সুযোগ থাকলে ভালো হয় |                          |                                                                                          |  |
|----------------------------------------------------------------------------------------------------|--------------------------|------------------------------------------------------------------------------------------|--|
| <b>P</b> 00                                                                                          | (মন্নু / অপশন            | চাছিদা                                                                                   |  |
| 2                                                                                                    | প্রতিষ্ঠানের ইতিহাস      | Admin Panel থেকে ছবি এবং লেখা পরিবর্তন / এডিট করার সুযোগ থাকতে হবে৷                      |  |
| ૨                                                                                                    | প্রতিষ্ঠান সভাপতির বাণী  | Admin Panel থেকে ছবি এবং লেখা পরিবর্তন / এডিট করার সুযোগ থাকতে হবে৷                      |  |
| ৩                                                                                                    | প্রতিষ্ঠান প্রধানের বাণী | Admin Panel থেকে ছবি এবং লেখা পরিবর্তন / এডিট করার সুযোগ থাকতে হবে৷                      |  |
| 8                                                                                                    | শিক্ষক মন্ডলীর তথ্য      | শিক্ষকমন্ডলীর নাম, পদবী, বিষয়, বিভাগ, ই-মেইল, মোবাইল নম্বর, ছবি ইত্যাদি তথ্য দেওয়ার    |  |
|                                                                                                    |                          | ব্যবস্থা থাকতে হবো Admin Panel থেকে সকল তথ্য সম্বলিত তালিকা Download / Print             |  |
|                                                                                                    |                          | করার ব্যবস্থা থাকতে হবে৷                                                                 |  |
|                                                                                                    |                          | User End / Frontend থেকে বিভাগ / বিষয় ভিত্তিক কুয়েরী / ফিল্টার করে নির্দিষ্ট শিক্ষকের  |  |
|                                                                                                    |                          | তথ্য দেখার / পাওয়ার সুবিধা থাকতে হবে৷                                                   |  |
| ¢                                                                                                    | স্টুডেন্টদের তথ্য        | স্টুডেন্টদের বিভাগ, রোল, নাম, পিতার নাম, মাতার নাম, গ্রাম, পোষ্ট, উপজেলা, জেলা,          |  |
|                                                                                                    |                          | মোবাইল নম্বর, ছবি, এস.এস.সি তে প্রাপ্ত GPA এবং সেই প্রতিষ্ঠানের নাম (যে প্রতিষ্ঠান হতে   |  |
|                                                                                                    |                          | এস.এস.সি পাশ করেছে) ইত্যাদি তথ্য দেওয়ার এবং এডিট করার ব্যবস্থা থাকতে হবে৷ Admin         |  |
|                                                                                                    |                          | Panel থেকে সকল তথ্য সম্বলিত তালিকা Download / Print করার ব্যবস্থা থাকতে হবে৷             |  |
|                                                                                                    |                          | User End / Frontend থেকে সেশন > বিভাগ ভিত্তিক / সকল শিক্ষার্থির তথ্য কুয়েরী /           |  |
|                                                                                                    |                          | ফিল্টার করে দেখার / পাওয়ার সুবিধা থাকতে হবে৷ তবে User End / Frontend থেকে               |  |
|                                                                                                    |                          | কেবলমাত্র বিভাগ, রোল, নাম, পিতার নাম, মাতার নাম, গ্রাম, পোষ্ট, উপজেলা, জেলা, ছবি         |  |
|                                                                                                    |                          | দেখার / পাওয়ার ব্যবস্থা থাকবে৷                                                          |  |
| ৬                                                                                                    | কৃতি শিক্ষার্থীদের তথ্য  | স্টুডেন্টদের বিভাগ, রোল, নাম, পিতার নাম, মাতার নাম, গ্রাম, পোষ্ট, উপজেলা, জেলা,          |  |
|                                                                                                    |                          | মোবাইল নম্বর, ছবি, কৃতিত্বের বিষয় ইত্যাদি তথ্য দেওয়ার এবং এডিট করার ব্যবস্থা থাকতে     |  |
|                                                                                                    |                          | হবে৷ Admin Panel থেকে সকল তথ্য সম্বলিত তালিকা Download / Print করার ব্যবস্থা             |  |
|                                                                                                    |                          | থাকতে হবে৷                                                                               |  |
|                                                                                                    |                          | User End / Frontend থেকে সেশন > বিভাগ ভিত্তিক / সকল শিক্ষার্থির তথ্য কুয়েরী /           |  |
|                                                                                                    |                          | ফিল্টার করে দেখার / পাওয়ার সুবিধা থাকতে হবে৷ তবে User End / Frontend থেকে               |  |
|                                                                                                    |                          | কেবলমাত্র বিভাগ, রোল, নাম, পিতার নাম, মাতার নাম, গ্রাম, পোষ্ট, উপজেলা, জেলা, ছবি,        |  |
|                                                                                                    |                          | কৃতিত্বের বিষয় দেখার / পাওয়ার ব্যবস্থা থাকবে৷                                          |  |
| ٩                                                                                                    | ফলাফল                    | আমাদের প্রতিষ্ঠানে কোন একটি শিক্ষাবর্ষের শিক্ষার্থির চারটি পরীক্ষা গ্রহন করা হয়-        |  |
|                                                                                                    |                          | (১) অর্ধ-বার্ষিক (২) বার্ষিক (৩) প্রাক-নির্বাচনী (৪) নির্বাচনী। চারটি পরীক্ষার-ই মোট GPA |  |
|                                                                                                    |                          | এন্ট্রি করার এবং এডিট করার ব্যবস্থা থাকবে। Admin Panel থেকে GPA সহ সকল তথ্য              |  |
|                                                                                                    |                          | সম্বলিত তালিকা Download / Print  করার ব্যবস্থা থাকতে হবে৷                                |  |
|                                                                                                    |                          | User End / Frontend থেকে সেশন > বিভাগ > পরীক্ষার নাম নির্বাচন করে রোল টাইপ               |  |
|                                                                                                    |                          | করে শিক্ষার্থির পরীক্ষার ফলাফল দেখার / পাওয়ার সুবিধা থাকতে হবে৷                         |  |
| Ե                                                                                                    | ফটোগ্যালারী              |                                                                                          |  |
| ৯                                                                                                    | ভিডিও গ্যালারী           |                                                                                          |  |
| 20                                                                                                   | নোটিশ                    | দুইটি নোটিশ বের্ড থাকবে একটি Latest Notice এবং অন্যটি General Notice । সকল               |  |
|                                                                                                    |                          | নোটিশ ই আর্কাইভে আজীবন সংরক্ষতি থাকবে৷ সেখানে সার্চ বক্স থাকবে কী-ওয়ার্ড ব্যাবহার       |  |
|                                                                                                    |                          | করে নোটিশ খোজার ব্যবস্থঅ থাকবে৷                                                          |  |
|                                                                                                    |                          | User End / Frontend থেকে Download / Print  করার ব্যবস্থা থাকতে হবে                       |  |

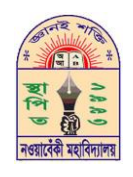

## নওয়াবেঁকী মহাবিদ্যালয়

ডাকঘর: নওয়াবেঁকী (৯৪৫২), উপজেলা: শ্যামনগর, জেলা: সাতক্ষীরা। প্রতিষ্ঠার তারিখ: ২১শে আগষ্ট ১৯৯৩ ইং BISE Code:4926, NU Code:0244, EIIN No:118991

Web: www.nowabenkicollege.edu.bd E-mail: nowabenkicollege@yahoo.com

স্মারক নংঃ

তারিখ ঃ -----

| 22 | ক্লাস রুটিন         | আমাদের প্রতিষ্ঠানে মোট ২+৩=৫ টি শ্রেণী রয়েছে। Admin Panel থেকে রুটিন তৈরির ব্যবস্থা             |
|----|---------------------|--------------------------------------------------------------------------------------------------|
|    |                     | থাকতে পারে কিংবা .pdf ফাইল দেওয়ার ব্যবস্থা থাকতে পারে৷                                          |
|    |                     | User End / Frontend থেকে Download / Print  করার ব্যবস্থা থাকতে হবে৷                              |
| ১২ | পরীক্ষার রুটিন      | আমাদের প্রতিষ্ঠানে মোট ৪-টি এবং HSC ফাইনাল ১টি মোট ৫টি পরীক্ষার রুটিন প্রদর্শনের                 |
|    |                     | ব্যবস্থা থাকবে। Admin Panel থেকে রুটিন তৈরির ব্যবস্থা থাকতে পারে কিংবা .pdf ফাইল                 |
|    |                     | দেওয়ার ব্যবস্থা থাকতে পারে৷                                                                     |
|    |                     | User End / Frontend থেকে Download / Print  করার ব্যবস্থা থাকতে হবে৷                              |
| ১৩ | ফরম ডাউনলোড অপশন    | এখানে গুরুত্বপূর্ণ ফরম সমূহ Admin Panel থেকে যুক্ত করে দেওয়ার ব্যবস্থা ধাকবে৷ User              |
|    |                     | User End / Frontend থেকে Download / Print  করার ব্যবস্থা থাকতে হবে৷                              |
| 28 | অনলাইন আবেদন ফরম    | প্রতিষ্ঠান থেকে একজন শিক্ষার্থির * প্রত্যয়ন পত্র * প্রশংসাপত্র * নম্বরপত্র * সনদপত্র * ছাড়পত্র |
|    |                     | ইত্যাদি নেওয়ার জন্য আবেদন করতে হয়৷ শিক্ষার্থি নির্দিষ্ট আবেদন ফরম Open করার পর                 |
|    |                     | সেশন > বিভাগ নির্বাচন করে রোল টাইপ করলে ডেটাবেস হতে সাধারন তথ্য ফর্মে ফিলাপ                      |
|    |                     | হয়ে যাবে৷ অন্যান্য তথ্যগুলি (HSC রোল, রেজিষ্ট্রেশন নম্বর, পাসের সন, প্রাপ্ত ফলাফল               |
|    |                     | ইত্যাদি) শিক্ষার্থী টাইপ করে দিয়ে সাবমিট করলে তার একটি ট্রাকিং নম্বর / সিরিয়াল নম্বর           |
|    |                     | দেওয়া হবে যেটি শিক্ষার্থী ফিস সহ অফিসে জমা করবে৷ অফিস শিক্ষার্থির তথ্য যাচাই করে                |
|    |                     | নির্দেশ দিলে সনদটিও ওয়েবসবাইট জেনারেট করে দিবে৷                                                 |
| 26 | হলিডে               |                                                                                                  |
| ১৬ | একাডেমিক ক্যালন্ডার |                                                                                                  |
| ১৭ | যোগাযোগ             |                                                                                                  |